# ORIENTATION

# 충남대학교 국제학부

Chungnam National University School of International Studies

# The Way to the Future

# CONTENTS

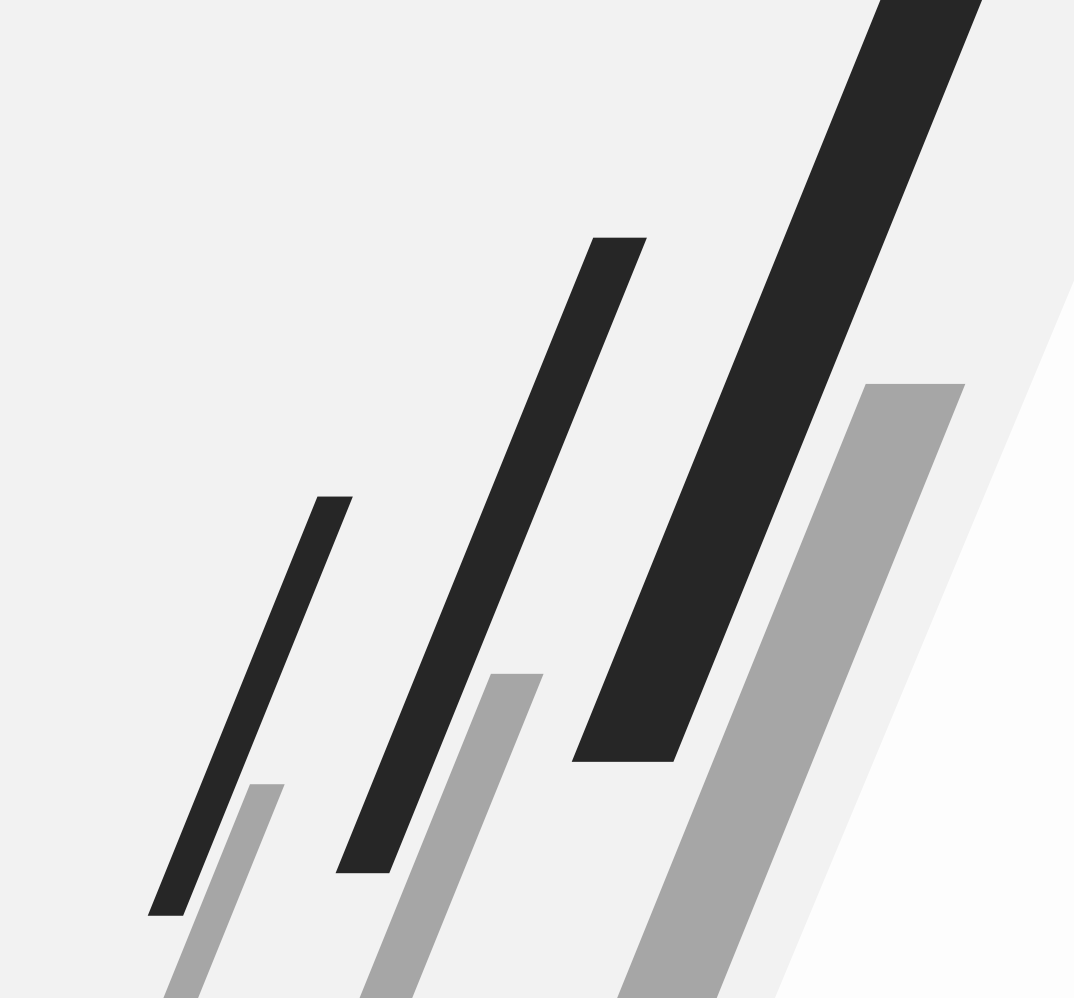

## 국제학부 개요

국제학부 소개 강의실 및 행정실 위치, 출입 방법 이수학점 교육과정(전공, 교양)

# 수강신청

주요 학사일정 수강신청 안내 수강 지도 교과목 미래설계상담제

**기타** 학생휴가 휴학 학생증 신청

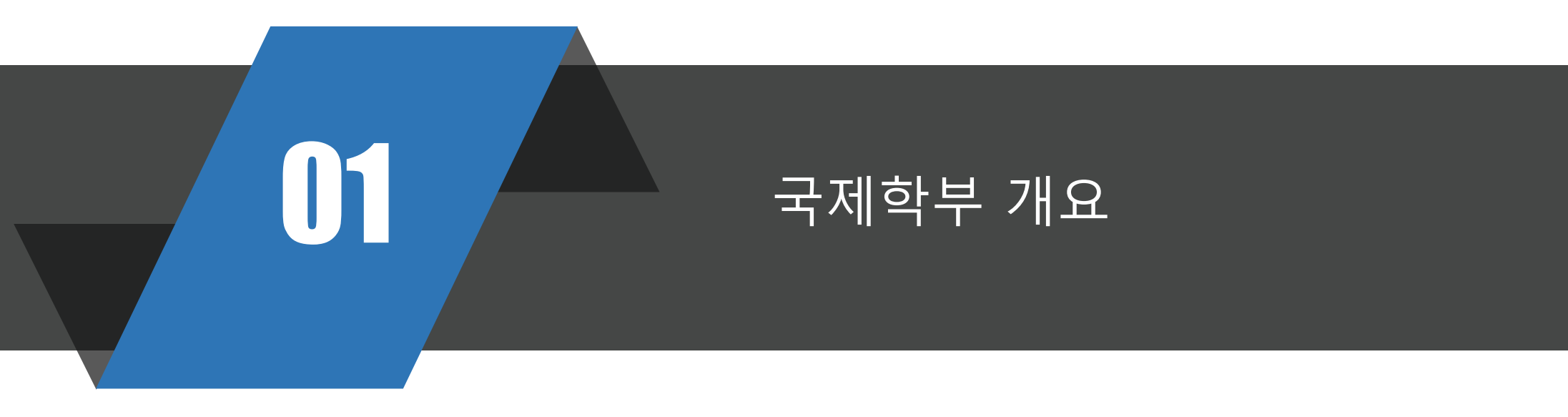

# 01 1. 국제학부 소개

#### 국제학 전공 트랙 \*\* 전공 목표

(언어: 영어)

#### 신승극표

국제 정세 이해를 바탕으로 전공역량과 외국어 의사소통 능력을 갖춘 전문인력 양성

#### \*\* 졸업 후 진로

- ✓ 국제 이슈 분석평론가, 국제무역통상전문가, 국제협상전문가, 다국적기업위험관리매니저
- ✓ 빈곤, 저소득층을 돕고 세계 인권, 인간의 존엄성을 향상시키기 위한 국제 기구에서 일하거나, 국제 평화 안보 관련 기관, NGO 등의 기관에서 활약
- ✔ 다국적 기업의 홍보, 개발 및 협력 전문가
- ✓ 국내외 기업체, 금융기관, 국제통상 및 지역경제 분야 전문가

#### 한국문화학 전공 트랙 \*\* 전공 목표

(언어: 한국어)한국문화 이해를 바탕으로 한국적 가치를 세계에 알릴 수 있는 글로벌 인재 양성※ 충남대학교의 타학과를 지원한 외국인 학생들은 2지망으로 한국문화학 전공을<br/>선택·지원할 수 있습니다.

#### \*\* 졸업 후 진로

- ✓ 문화평론가, 한국문화분석전문가, 한류 전문가
- ✓ K-컨텐츠 프로듀서, 방송인, 저널리스트, 커뮤니케이션 전문가
- ✓ K-컨텐츠 연구자, 디지털 정보 및 미디어 플랫폼 종사자
- ✔ 국내외 기업 및 단체에서 활약

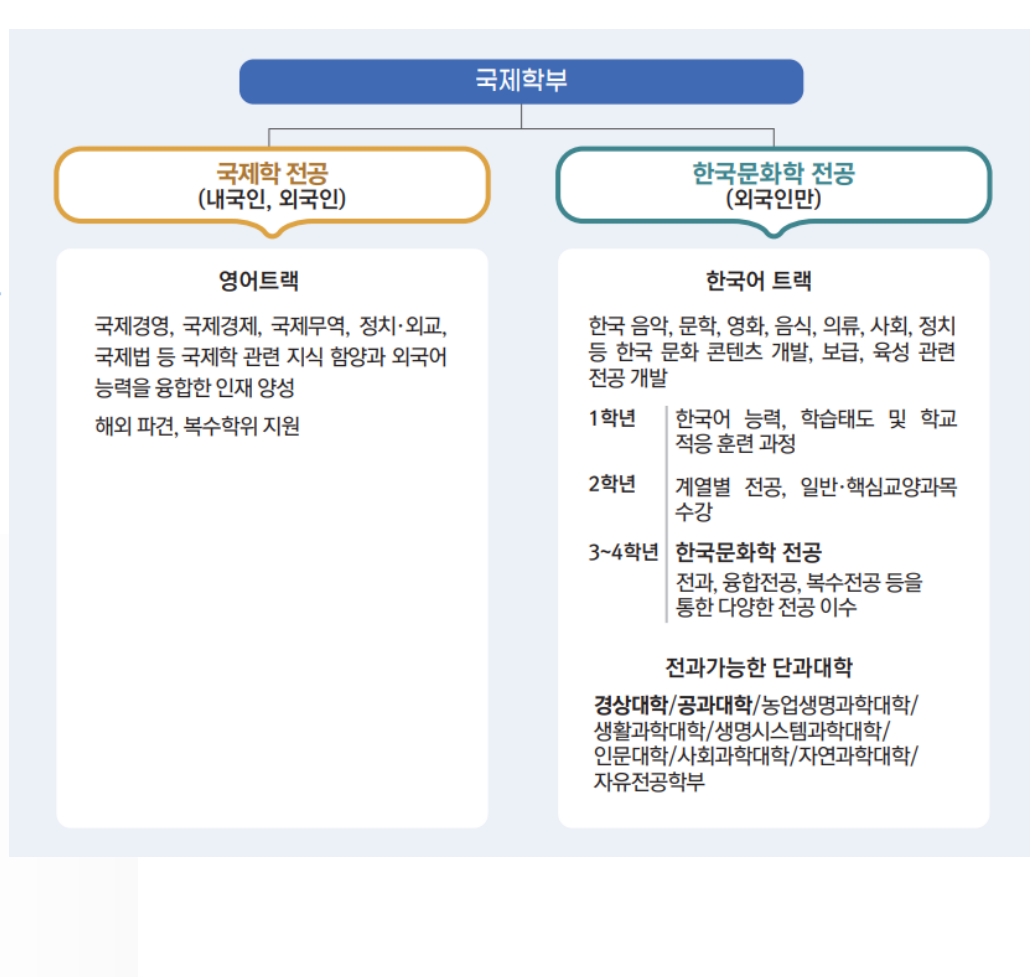

#### 2. 위치, 출입 방법 01

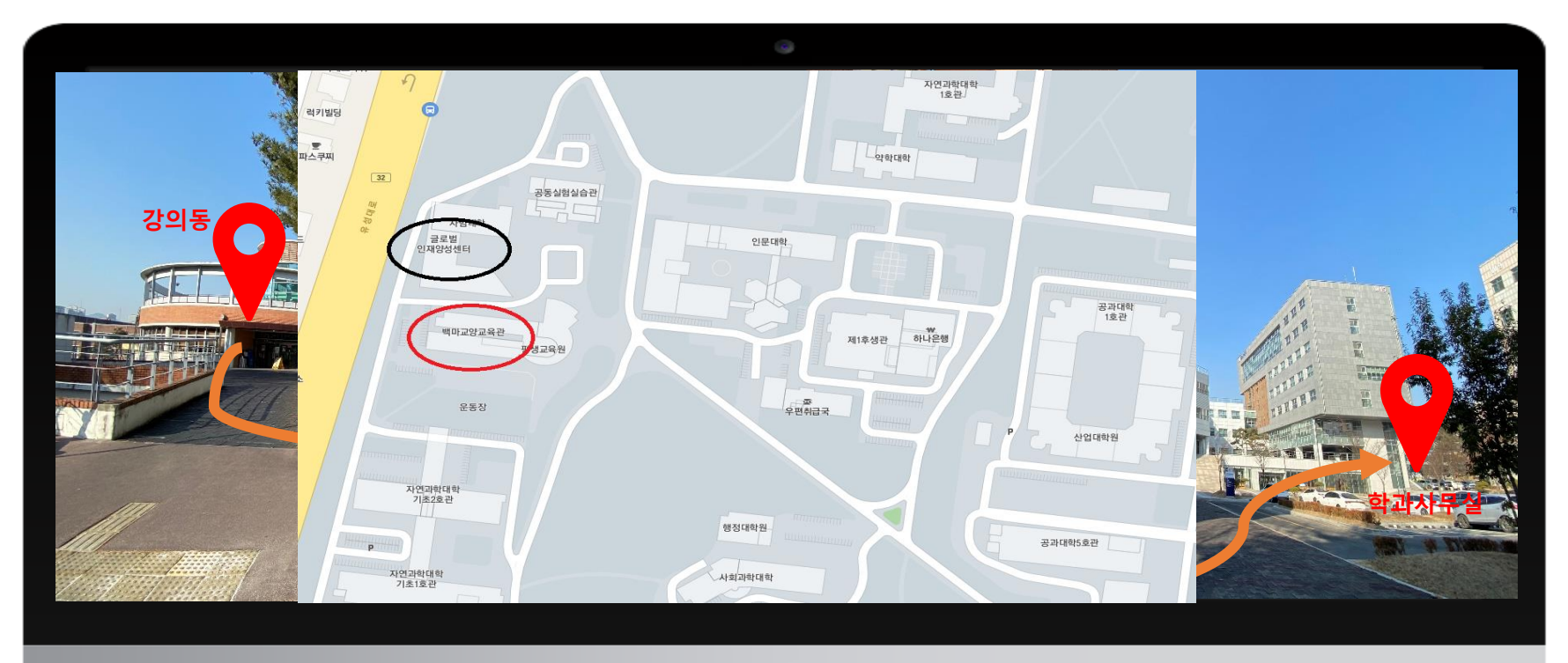

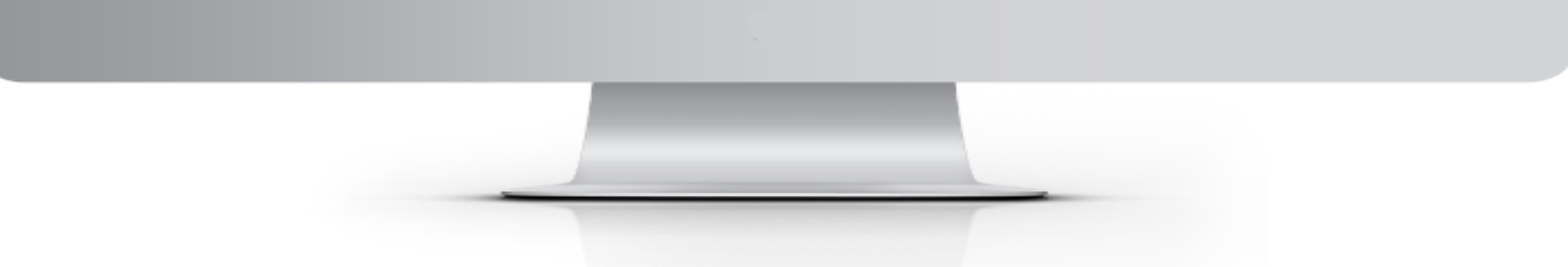

# 학과사무실

- 위치: 글로벌인재양성센터 109호
- 연락처: 추후 알림
- 홈페이지: https://cnusis.cnu.ac.kr/cnusis

# 강의실

- 위치: 백마교양교육관 3층 중앙현관 오른편(302A~303B)
- [모든건물 해당] 자가진단 및 QR 체 크 후 입장

# 이동 방법

- 백마교양교육관 옆 계단으로 이동
- 출입문해제 시 구름사다리로 이동

| 대 학 명 | 졸업(수료) | 수강신청    | 성적우수자 초과이수학점        |  |  |  |
|-------|--------|---------|---------------------|--|--|--|
|       | 소요학점   | 가능학점    | (직전학기 A°(3.75)이상인자) |  |  |  |
| 국제학부  | 130    | 18학점 이내 | 21학점 이내             |  |  |  |

# ○ 졸업이수 학점표

|          |       |                | 교 양      |                |          |          |          | 전        | 공        |          | 이바 | 졸연  |
|----------|-------|----------------|----------|----------------|----------|----------|----------|----------|----------|----------|----|-----|
| 학 과 명    | 구 분   | 공통<br>기초<br>교양 | 핵심<br>교양 | 전문<br>기초<br>교양 | 일반<br>교양 | 교양<br>소계 | 전공<br>기초 | 전공<br>핵심 | 전공<br>심화 | 전공<br>소계 | 선택 | •   |
| 국제학 전공   | 단수전공자 | 8              | 9        | -              | 19       | 36       | 15       | 24       | 39       | 78       | 16 | 130 |
|          | 복수전공자 | 8              | 9        | -              | 19       | 36       | 15       | 24       | -        | 39       | 55 | 130 |
|          | 부전공자  | 8              | 9        | -              | 19       | 36       | 15       | 24       | 15       | 54       | 40 | 130 |
| 한국문화학 전공 | 단수전공자 | 8              | 9        | -              | 19       | 36       | 15       | 33       | 30       | 78       | 16 | 130 |
|          | 복수전공자 | 8              | 9        | -              | 19       | 36       | 15       | 24       | -        | 39       | 55 | 130 |
|          | 부전공자  | 8              | 9        | -              | 19       | 36       | 15       | 24       | 15       | 54       | 40 | 130 |

01

| Track1 | 국제학 전공                                  |                         |       |               |
|--------|-----------------------------------------|-------------------------|-------|---------------|
|        |                                         |                         |       |               |
| 학년-학기  | 이수구분                                    | 과목명                     | 학점시수  | 비고            |
| 1-1    | 전공기초                                    | 영어회화 1                  | 2-2-0 | 외국어           |
| 1-1    | 전공기초                                    | 미래설계상담 1                | 0-0-0 |               |
| 1-1    | 전공기초                                    | 글로벌경영                   | 3-3-0 | 경명            |
| 1-1    | 전공기초                                    | 경제학입문                   | 3-3-0 | 경제            |
| 1-1    | 전공기초                                    | 비즈니스프레젠테이션              | 3-3-0 | 경명            |
| 1-1    | 전공기초                                    | 정치학개론                   | 3-3-0 | 정치외교          |
| 1-2    | 전공기초                                    | 무역학원론                   | 3-3-0 | 무역            |
| 1-2    | 전공기초                                    | 영작문(Business Writing) 1 | 2-2-0 | 외국어           |
| 1-2    | 전공기초                                    | 미래설계상담 2                | 0-0-0 |               |
| 1-2    | 전공기초                                    | 회계학원론                   | 3-3-0 | 경명            |
| 1-2    | 전공기초                                    | 국제학입문                   | 3-3-0 | 정치외교          |
| 2-1    | 전공기초                                    | 미래설계상담 3                | 0-0-0 |               |
| 2-1    | 전공핵심                                    | 영어회화 2                  | 2-2-0 | 외국어           |
| 2-1    | 전공핵심                                    | 무역실무                    | 3-3-0 | 무역            |
| 2-1    | 전공핵심                                    | 비즈니스중국어 I               | 3-3-0 | 외국어           |
| 2-1    | 전공핵심                                    | 미시경제학 이해                | 3-3-0 | 경제            |
| 2-1    | 전공핵심                                    | 연구조사방법론 1               | 3-3-0 | 연구방법론         |
| 2-1    | 전공핵심                                    | 국제정치경제                  | 3-3-0 | 정치외교          |
| 2-1    | 전공핵심                                    | 국제법                     | 3-3-0 | 정치외교, (법학)    |
| 2-2    | 전공기초                                    | 미래설계상담 4                | 0-0-0 | 017.01        |
| 2-2    | 전공핵심                                    | 영작분(Business Writing) 2 | 2-2-0 | 외국어           |
| 2-2    | 선공액심                                    | 거시경세약 이해                | 3-3-0 | 경세            |
| 2-2    | 전공핵심                                    | 글로별마케팅관리론               | 3-3-0 | 38            |
| 2-2    | 전공심와                                    | 비스니스중국어 II              | 3-3-0 | 외국어 지하는 (지여주) |
| 2-2    | 전공액심                                    | 공까지마성시경제 그 제이나이 제함      | 3-3-0 | 정시외교, (시역약)   |
| 2-2    | 전공액심                                    | 국제인모와 영화                | 3-3-0 | 성시외교          |
| 3-1    | 전공기조                                    | 비래실계상님 5                | 0-0-0 | N+1017 (201)  |
| 3-1    | 전공업와                                    | 그제요소까지로                 | 3-3-0 | 경시되고, (루떡)    |
| 3-1    | 전공업와 저고해서                               | 국제군중원터폰 최대주그의 이체        | 3-3-0 | 주역 전 10 구     |
| 3-1    | 전공백업<br>저고시청                            | 그제그유이채                  | 3-3-0 | 2제 (모여)       |
| 2-1    | 전 8 8 8 8 8 8 8 8 8 8 8 8 8 8 8 8 8 8 8 | 그개과미르                   | 3-3-0 | 340           |
| 2-1    | 전공업외 저고시청                               | 비지니스모여이보여               | 3-3-0 | 030<br>030    |
| 3-2    | 저고기치                                    | 미래성계사다 6                | 0-0-0 | 죄카이           |
| 3-2    | 저공신하                                    | 기억유리                    | 3-3-0 | 29            |
| 3-2    | 저고시하                                    | 여그지시바버로 2               | 3-3-0 | 여그바버로         |
| 3-2    | 저공신하                                    | 2억정보시스템개로               | 3-3-0 | 29            |
| 3-2    | 저공신하                                    | 국제사회와 공공외교              | 3-3-0 | 정치외교          |
| 3-2    | 전공심화                                    | 글로범경제                   | 3-3-0 | 무역 (경제)       |
| 3-2    | 전공심화                                    | 국제기구조직론                 | 3-3-0 | 정치외교          |
| 4-1    | 전공심화                                    | 국제개방형력의 이해              | 3-3-0 | 정치외교          |
| 4-1    | 전공심화                                    | 글로벌운영관리                 | 3-3-0 | 29            |
| 4-1    | 전공심화                                    | 국제금융과 재무관리              | 3-3-0 | 3명            |
| 4-1    | 전공심화                                    | E-커머스                   | 3-3-0 | 경명            |
| 4-1    | 전공심화                                    | 일본지역학입문                 | 3-3-0 | 정치외교, (지역학)   |
| 4-2    | 전공심화                                    | 국제경제동향                  | 3-3-0 | (무역), 경제      |
| 4-2    | 전공심화                                    | 국제물류특강                  | 3-3-0 | 무역            |
| 4-2    | 전공심화                                    | 글로벌기업가정신                | 3-3-0 | 경명            |
| 4-2    | 전공심화                                    | 국제학연습                   | 3-3-0 | 정치외교          |
| 4-2    | 전공심화                                    | 글로벌거버넌스와 도시정치           | 3-3-0 | 정치외교          |

| 친-학기 | 이수구분 | 과목명                    | 학점시수  | 비고       |
|------|------|------------------------|-------|----------|
| 1-1  | 전공기초 | 대학생 학업 역량 강화를 위한 한국어 1 | 3-3-0 | 한국어학     |
| 1-1  | 전공기초 | 한국어 읽기 1               | 3-3-0 | 한국어학     |
| 1-1  | 전공기초 | 한국어 말하기 1              | 3-3-0 | 한국어학     |
| 1-1  | 전공기초 | 미래설계상담 1               | 0-0-0 |          |
| 1-2  | 전공기초 | 한국문화의 이해               | 3-3-0 | 문화·예술    |
| 1-2  | 전공기초 | 대학생 학업 역량 강화를 위한 한국어 2 | 3-3-0 | 한국어학     |
| 1-2  | 전공기초 | 한국어 읽기 2               | 3-3-0 | 한국어학     |
| 1-2  | 전공기초 | 한국어 말하기 2              | 3-3-0 | 한국어학     |
| 1-2  | 전공기초 | 한국어의 이해                | 3-3-0 | 한국어학     |
| 1-2  | 전공기초 | 미래설계상담 2               | 0-0-0 |          |
| 2-1  | 전공핵심 | 커뮤니케이션과 한국문화           | 3-3-0 | 문화·예술    |
| 2-1  | 전공핵심 | 한국의 음악                 | 3-3-0 | 문화·예술    |
| 2-1  | 전공기초 | 한국 음식문화                | 3-3-0 | 생활       |
| 2-1  | 전공기초 | 한국사개론                  | 3-3-0 | 철학·역사    |
| 2-1  | 전공핵심 | 언어와 사회, 문화             | 3-3-0 | 융합       |
| 2-1  | 전공기초 | 미래설계상담 3               | 0-0-0 |          |
| 2-2  | 전공핵심 | 미디어와 K-패션              | 3-3-0 | 생활       |
| 2-2  | 전공핵심 | 한국문화의 기원               | 3-3-0 | 문화·예술    |
| 2-2  | 전공핵심 | 한국의 미술                 | 3-3-0 | 문화·예술    |
| 2-2  | 전공기초 | 한국 음식실습                | 3-1-4 | 생활       |
| 2-2  | 전공핵심 | 한국 정치의 이해              | 3-3-0 | 정치·사회·경제 |
| 2-2  | 전공핵심 | 매체와 언어                 | 3-3-0 | 융합       |
| 2-2  | 전공기초 | 미래설계상담 4               | 0-0-0 |          |
| 3-1  | 전공핵심 | 한국의 영화와 드라마            | 3-3-0 | 문화·예술    |
| 3-1  | 전공핵심 | 한국건축 이해                | 3-3-0 | 문화·예술    |
| 3-1  | 전공핵심 | K-패션 스타일링              | 3-3-0 | 생활       |
| 3-1  | 전공심화 | K-소비트렌드                | 3-3-0 | 생활       |
| 3-1  | 전공심화 | 인물로 보는 한국의 철학          | 3-3-0 | 철학·역사    |
| 3-1  | 전공핵심 | 한국사회론                  | 3-3-0 | 정치·사회·경제 |
| 3-1  | 전공기초 | 미래설계상담 5               | 0-0-0 |          |
| 3-2  | 전공핵심 | 한국의 언론과 방송             | 3-2-2 | 문화·예술    |
| 3-2  | 전공핵심 | 한복의 이해와 실습             | 3-1-4 | 생활       |
| 3-2  | 전공심화 | K-소비자행동                | 3-3-0 | 생활       |
| 3-2  | 전공핵심 | 한국문학의 이해               | 3-3-0 | 한국문학     |
| 3-2  | 전공심화 | 한국윤리사상                 | 3-3-0 | 철학·역사    |
| 3-2  | 전공기초 | 미래설계상담 6               | 0-0-0 |          |
| 4-1  | 전공심화 | 패션상품개발                 | 3-3-0 | 생활       |
| 4-1  | 전공심화 | 한국의 옛노래                | 3-3-0 | 한국문학     |
| 4-1  | 전공심화 | K-페미니즘                 | 3-3-0 | 정치・사회・경제 |
| 4-1  | 전공심화 | 한국어 탐색                 | 3-3-0 | 한국어학     |

<sup>4.</sup> 전공교육과정

01 5. 교양교육과정

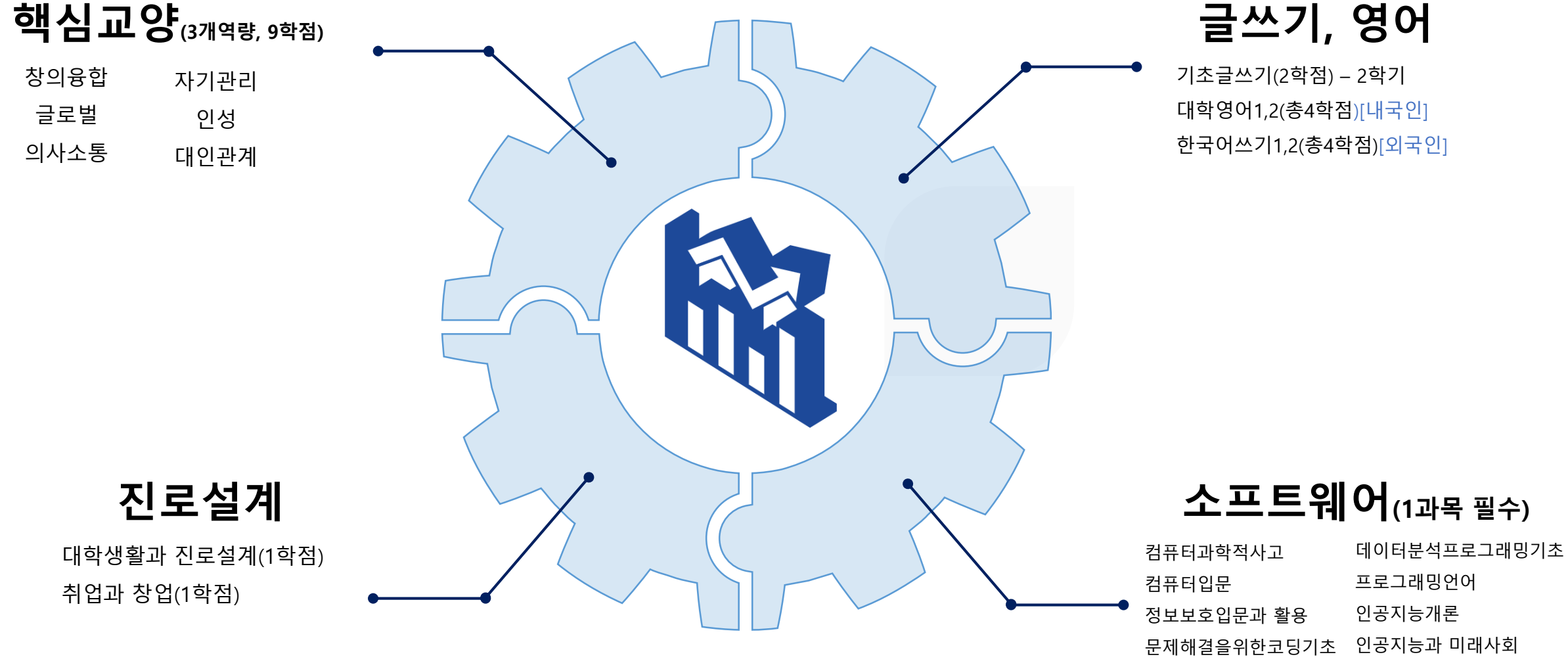

인공지능융합기초

# 01 6. 국제학부 핵심교양과정

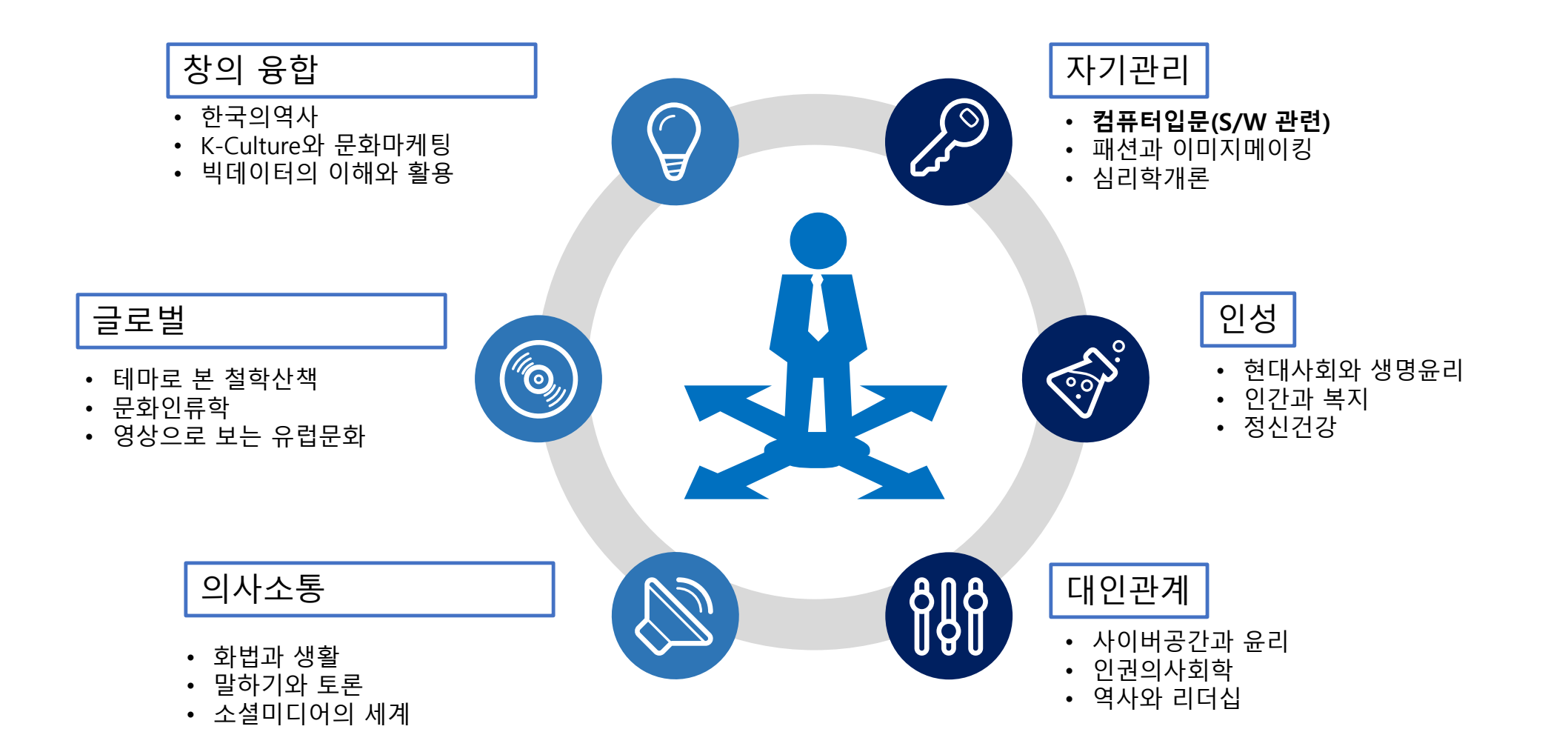

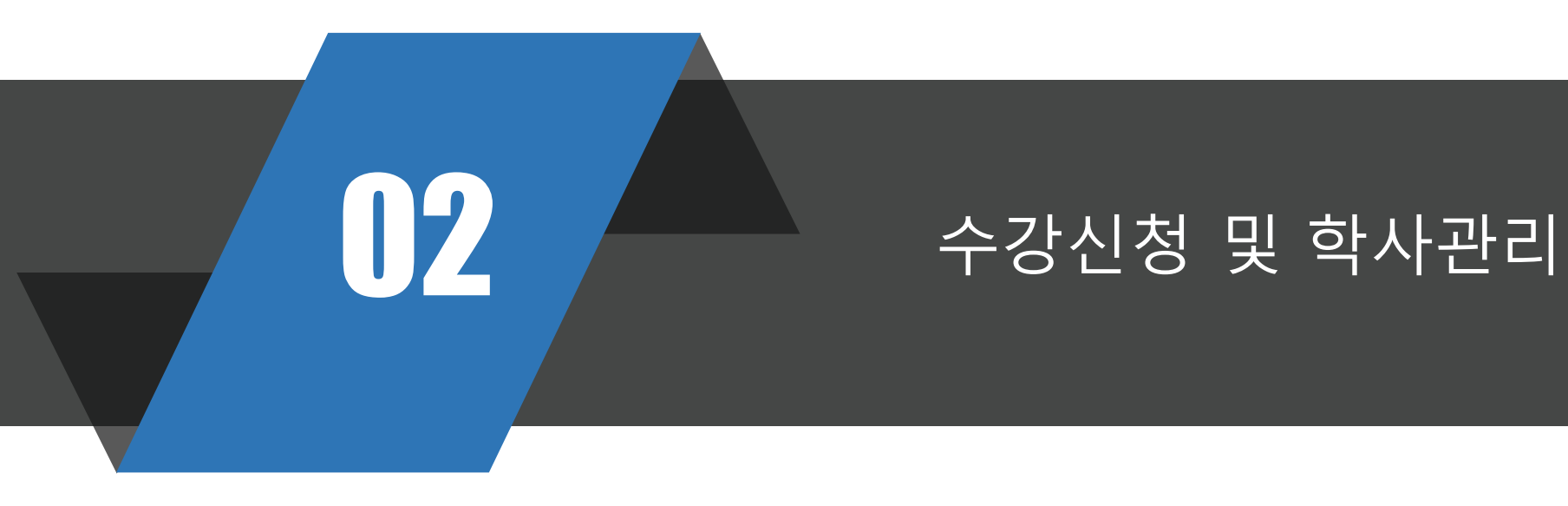

02 1. 주요 일정

#### 2022학년도 주요 학사일정 주요사항

| 순번 | 학사업무   | <u>1 학기</u>                                                                                                    | <u>2 학기</u>                                                                                  |
|----|--------|----------------------------------------------------------------------------------------------------|----------------------------------------------------------------------------------------------|
| 1  | 수업 주 수 | 15주                                                                                                    | 15주                                                                                          |
| 2  | 입학식    | ◦ 2022.02.28.(월)                                                                                                    | -                                                                                            |
| 3  | 개강일    | • 2022.03.02.(수)                                                                                                    | ◦ 2022.09.01.(목)                                                                             |
| 4  | 방학일    | ◦ 2022.06.22.(수)                                                                                                    | ◦ 2022.12.21.(수)                                                                             |
| 5  | 계절학기   | · 2022.06.22.(수) ~ 7. 12.(화)                                                                                                    | • 2022 <u>, 12, 21,(수) ~ 202</u> 3. 1. 10.(화)                                                |
| 6  | 정기휴업   | <ul> <li>· 대통령선거: <u>3.9.(</u>수)</li> <li>· 어린이날: <u>5.5.(</u>목)</li> <li>· 개교기념일: <u>5.25.(</u>수)</li> <li>· 지방선거: <u>6.1.(</u>수)</li> <li>· 현충일: <u>6.6.(</u>월)</li> </ul> | • 추석: <u>9.9.(</u> 금)~ 9.12.(월)<br>• 개천절: <u>10.3.(</u> 월)<br>• 대체휴일(한글날): <u>10.10.(</u> 월) |
| 7  | 학위수여식  | <ul> <li>◦ 2021학년도 후기 학위수여식</li> <li>○ 20228, 25.(목)</li> </ul>                                                                                                    | ◦ 2022학년도 전기 학위수여식<br>: <u>2023, 2, 24.(</u> 금)                                              |
| 8  | 등록금납부  | <ul> <li>○ 2022학년도 1학기 등록금 납부일</li> <li>○ 2022, 2, 22,(화) ~ 25,(금)</li> </ul>                                                                                                | ◦ 2022학년도 2학기 등록금 납부일<br>: <u>2022, 8, 23.(</u> 화) ~ <u>26.(</u> 금)                          |

#### ■ 정기 휴업일

- ▷ 1학기: 대통령선거 3. 9.(수), 어린이날 5. 5.(목), 개교기념일 5. 25.(수). 지방선거 6. 1.(수), 현충일 6. 6.(월)
- ▷ 2학기: 추석 <u>9, 9(</u>금)~ <u>9, 12</u>(월), 개천절 <u>10, 3(</u>월), 대체휴일(한글날) 10.10.(월)
- 입학식: 수업결손 최소화 및 면학분위기 조성을 위해 개강 전 실시
  - ▷ 2022학년도: 2022, 2, 28.(월)
  - ▷ 2023학년도: 2023, 2, 28.(화)
- 특별학기: 신입학 예정자의 학교 적응 및 학업능력 향상을 위한 특별학기 운영
   ▷ 2022학년도: 2022, 1, 17.(월) ~ 2, 9.(수)
   ▷ 2023학년도: 2023, 1, 25.(수) ~ 2, 14.(화)
- 보충보강일은 별도 지정
- 중간 및 기말시험 기간은 학사일정에 따로 정하지 않고 <u>수시평가제로</u> 하되, 그 기간은 교수 자율

| ) 제    | 1학기 |    |    |    |    |    |    |                                                        |
|--------|-----|----|----|----|----|----|----|--------------------------------------------------------|
| ,<br>, | 일   | 월  | 화  | 수  | 목  | 금  | 토  | 학보                                                     |
|        |     |    | 1  | 2  | 3  | 4  | 5  | (2.28.) > 2022학년도 입학식<br>2 > 제1학기 개강일                  |
|        | 6   | 7  | 8  | 9  | 10 | 11 | 12 | 2~8 · <u>수강신청</u> 확인 및 변경                              |
| 22     | 13  | 14 | 15 | 16 | 17 | 18 | 19 | 9° 20대 대중당전거<br>2~11° 학사학위취득유예 신청 취소                   |
| 3      | 20  | 21 | 22 | 23 | 24 | 25 | 26 | 2-31 · 교육과정 적용면도 및 소속 변경<br>17 · 폐강과목 결정(최종)           |
|        | 27  | 28 | 29 | 30 | 31 |    |    | 24-29 · <u>수강신청</u> 취소<br>29 · 수업일수 1/4선               |
|        |     |    |    |    |    | 1  | 2  | 1-7 • <u>조기 졸업신청</u>                                   |
|        | 3   | 4  | 5  | 6  | 7  | 8  | 9  | 6 • 수업일수 1/3선                                          |
| 4      | 10  | 11 | 12 | 13 | 14 | 15 | 16 |                                                        |
|        | 17  | 18 | 19 | 20 | 21 | 22 | 23 |                                                        |
|        | 24  | 25 | 26 | 27 | 28 | 29 | 30 | 25 • 수업일 수 1/2선                                        |
|        | 1   | 2  | 3  | 4  | 5  | 6  | 7  | 5 이 머린이 날<br>8 이 부처님 오신날                               |
|        | 8   | 9  | 10 | 11 | 12 | 13 | 14 | 11~13 · 하기 계절학기 <u>수강신청</u> .<br>12 · 수업일 수 2/3선       |
| 5      | 15  | 16 | 17 | 18 | 19 | 20 | 21 |                                                        |
|        | 22  | 23 | 24 | 25 | 26 | 27 | 28 | 23 · 수업일 수 3/4선<br>25 · 개교기념일(70주년)                    |
|        | 29  | 30 | 31 |    |    |    |    |                                                        |
|        |     |    |    | 1  | 2  | 3  | 4  | 1 © 2022 지방선거                                          |
|        | 5   | 6  | 7  | 8  | 9  | 10 | 11 | 6○ 현충일<br>8-14○ 정기휴업일 수업결손 <u>보충강의</u>                 |
| 6      | 12  | 13 | 14 | 15 | 16 | 17 | 18 |                                                        |
|        | 19  | 20 | 21 | 22 | 23 | 24 | 25 | 22 · 하기방학<br>22-7.12 · 하기 계절학기                         |
|        | 26  | 27 | 28 | 29 | 30 |    |    |                                                        |
|        |     |    |    |    |    | 1  | 2  |                                                        |
|        | 3   | 4  | 5  | 6  | 7  | 8  | 9  |                                                        |
| 7      | 10  | 11 | 12 | 13 | 14 | 15 | 16 | 11 • 세 I 약 기 경역 발표<br>15-21 • 용복화 참의 전공 신청, 취소 및 변경 신청 |
|        | 17  | 18 | 19 | 20 | 21 | 22 | 23 | 1년 이 하기 게골학기 성직발표<br>21~27 이 학사학위취득유예 신청               |
|        | 24  | 25 | 26 | 27 | 28 | 29 | 30 |                                                        |
|        | 31  |    |    |    |    |    |    |                                                        |

# 02 2. 신입생 수강신청

# 수강신청기간

\*2. 17.(목) 09:00~ 2. 18.(금) 18:00 \*추가: 2. 24.(목) 09:00~ 2. 25.(금) 18:00

# 신청\*확인방법

통합정보시스템에 접속하여 신청 (https://tlsn.cnu.ac.kr/Flogin.do) \*\*첫학기에는 학과에서 수강지도 (교양과목은 다른 과목으로 수강 변경 가능)

# 수강신청 변경

\*기간: 3. 2.(수)~ 3. 8.(화) \*변경 기간 이후에는 정정 불가 \*입학 이후에는 학번으로 로그인

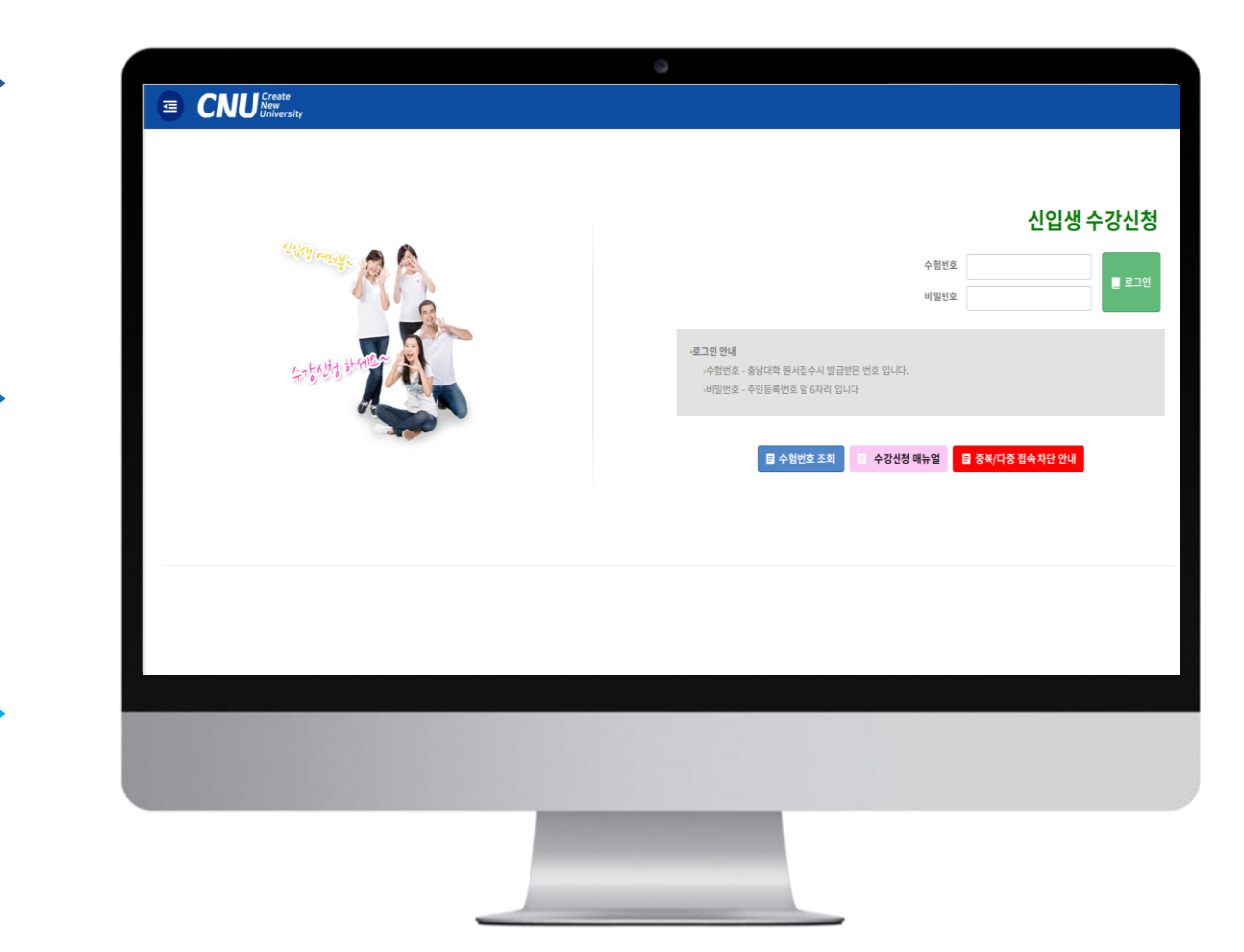

# 🗉 수험번호 조회

→ 비밀번호 - 주민등록번호 앞 6자리 입니다

→ 수험번호 - 충남대학 원서접수시 발급받은 번호 입니다.

• 로그인 안내

수험번호 \_ 로그인 비밀번호

# 신입생 수강신청

- 바로가기 주소:

로그인 버튼을 클릭합니다.

https://tlsn.cnu.ac.kr/Flogin.do

- 수험번호와 비밀번호를 입력하고

<수강신청 로그인화면>

#### 소속 학과의 수강신청 관련 공지사항을 반드시 숙지한 후 수강신청 바랍니다.(중요!!)

받은 학번으로 "재학생 수강신청 "에서 수강 신청하시기 바람

수강신청 변경 기간(2022. 3. 2. ~ 3. 8.)에는 부여

1차: 2. 17.(목) 09:00 ~ 2. 18.(금) 18:00 2차: 2. 24.(목) 09:00 ~ 2. 25.(금) 18:00

- 대상: 학부 신입생 - 수강신청 기간

<신입생 수강신청>

#### 02 <u>2. 신입생 수강신청</u>

# 1. 신입생수강신청 안내 - 로그인

#### 02 2. 신입생 수강신청

# 2. 신입생수강신청 안내 - 기간안내

| 학사행정외부서비스 🖻<br>① 일반학과교육과정                                              | ※ 수강기간안내                                                              | <수강신청 기건                                       |
|------------------------------------------------------------------------|-----------------------------------------------------------------------|------------------------------------------------|
| - 교육과정조회 (학부)<br>- 교육과정조회 (대학원)<br>- 수강편탐조회<br>- 강의계획조회<br>- 강의실별시간표조회 |                                                                       | - 신입생수강신<br>기간이 안내되더                           |
|                                                                        | <ul> <li>▲</li> <li>▲ 수강신청 화면으로 이동</li> <li>▲ 수강신청 채면으로 이동</li> </ul> | 화면으로 이동<br>지고 해당 버튼                            |
|                                                                        |                                                                       | - <b>"수강신청 화</b><br>화면으로 이동<br>확연히 구분되 <u></u> |
|                                                                        | .==== · · · · · · · · · · · · · · · · ·                               |                                                |

간 안내>

· 성 기간이 되면 수강신청 며,신입생수강신청 할 수 있는 버튼이 보여 을 실행 할 수 있습니다.

·면이동 버튼"은 수강신청 버튼과 색을 틀리게 하여 도록 하였습니다.

#### 02 2. 신입생 수강신청

# 3. 수강신청 프로세스 - 수강신청

| 주전공(교직)    | 공과대학 선박히 | 양공학과      | 학사과정 | 복수전공(교직)  |              |       |
|------------|----------|-----------|------|-----------|--------------|-------|
| 기준/제한학점    | 18 / 18  | 교과적용년도    | 2021 | 교과적용학과    | 공과대학 선박해양공학과 | 성     |
| 수강신청학년(학기) | 1        | 수강가능 진로설계 |      | LINC 참여여부 |              | Globa |
|            | _        |           |      |           |              |       |
| 검색구분 학수    | 번호 🗸     | 검색구분 학부 🗸 | -    | 법 신청      |              |       |

#### [개설강좌] ▶ 매크로 방지 Pup Up 창은 수강신청 기간에만 보여집니다. 수강신청 시작전에 신청을 하셔도 Pop Up 창은 보여지지 않습니다.

| 신청 | 학년 | 학수번호     | 과목명              | 이수구분     | 영어강좌 | 핵심교양영역 | 학점시수  | 폐강 | 제한 | 수경 |
|----|----|----------|------------------|----------|------|--------|-------|----|----|----|
| 신청 | 4  | 29101-00 | <u>선박해양생산공학</u>  | 전공(심화)   | Y    |        | 3/3/0 |    | 35 | 1  |
| 신청 | 2  | 14271-00 | <u>동역학</u>       | 전공(핵심)   | Y    |        | 3/3/0 |    | 0  | 0  |
| 신청 | 2  | 22160-00 | <u>선박해양공학개론</u>  | 전공(핵심)   |      |        | 3/3/0 |    | 0  | 0  |
| 신청 | 2  | 29087-00 | <u>컴퓨터프로그래밍2</u> | 전공(핵심)   |      |        | 3/3/0 |    | 0  | 0  |
| 신청 | 3  | 29088-00 | <u>공학수치해석</u>    | 전공(핵심)   |      |        | 3/3/0 |    | 0  | 0  |
| 신청 | 1  | 27000-00 | <u>창의설계입문</u>    | 전공(기초)   |      |        | 3/3/0 |    | 0  | 0  |
| 신청 | 1  | 27002-04 | <u>미래설계상담1</u>   | 전공(기초)   |      |        | 0/0/0 |    | 40 | 0  |
| 신청 | 2  | 10994-00 | <u>공학수학1</u>     | 전공(기초)   | Y    |        | 3/3/0 |    | 0  | 0  |
| 신청 | 2  | 27004-05 | 미래설계상담3          | 전공(기초)   |      |        | 0/0/0 |    | 50 | 7  |
| 신청 | 3  | 27011-05 | 미래설계상담5          | 전공(기초)   |      |        | 0/0/0 |    | 50 | 7  |
| 신청 | 4  | 27019-04 | <u>미래설계상담7</u>   | 전공(기초)   |      |        | 0/0/0 |    | 60 | 8  |
| 신청 | 1  | 10051-00 | <u>수학 1</u>      | 교양(전문기초) |      |        | 3/3/0 |    | 0  | 4  |
| 신청 | 1  | 10051-01 | <u>수학 1</u>      | 교양(전문기초) |      |        | 3/3/0 |    | 0  | 1  |
| 신청 | 1  | 10051-02 | 수학 1             | 교양(전문기초) |      |        | 3/3/0 |    | 0  | 0  |

#### [신청내역] 수강신청학점: 3.0 신청과목수: 3 교직학점: 0.0

| 삭제 🔶 | 학수번호     | 과목명      | 이수구분   | 영어강좌 | 핵심교양영역 | 학점 | 재이수 | 폐강 | E |
|------|----------|----------|--------|------|--------|----|-----|----|---|
| 삭제   | 27004-05 | 미래설계상담3  | 전공(기초) |      |        | 0  |     |    |   |
| 삭제   | 27011-05 | 미래설계상담5  | 전공(기초) |      |        | 0  |     |    |   |
| 삭제   | 29101-00 | 선박해양생산공학 | 전공(심화) | Y    |        | 3  |     |    |   |

#### <수강신청>

여 수강신청

능)

#### - [검색 구분]에서 학수 번호를 "직접 **입력**"하여 수강신청

#### ※ 학수번호: 과목번호-분반

(수강편람조회에서 검색하여 입력 가

- [개설강좌]에서 "신청" 버튼을 클릭하

※ 이수해야할 과목을 모르시면 학생 소

속 학과에 문의하시기 바랍니다.

#### 02 2. 신입생 수강신청

# 4. 수강신청 프로세스 – 수강신청 (수강신청 대기)

| 주전공(교직)    | 공과대학 선박해 | 양공학과      | 학사과정 | 복수전공(교직)  |              |       |
|------------|----------|-----------|------|-----------|--------------|-------|
| 기준/제한학점    | 18 / 18  | 교과적용년도    | 2021 | 교과적용학과    | 공과대학 선박해양공학과 | 성     |
| 수강신청학년(학기) | 1        | 수강가능 진로설계 |      | LINC 참여여부 |              | Globa |
|            |          |           |      |           |              |       |
| 검색구분 학수    | 번호 🗸     | 검색구분 학부 💙 | -    | 비 신청      |              |       |

#### [개설강좌] ▶ 매크로 방지 Pup Up 창은 수강신청 기간에만 보여집니다. 수강신청 시작전에 신청을 하셔도 Pop Up 창은 보여지지 않습니다.

| 신청 | 하녀 | 하수버호     | 과모명              | 이수구분     | 영어강좌             | 해신교양영연                 | 하전시수      | 폐간  | 제하  | 수간 |
|----|----|----------|------------------|----------|------------------|------------------------|-----------|-----|-----|----|
|    | 72 |          |                  | -1116    | 0104             | 48-004                 |           | -10 | 112 | 10 |
| 신청 | 4  | 29101-00 | 선박해양생산공학         | 전공(심화)   | Y                |                        | 3/3/0     |     | 35  | 1  |
| 신청 | 2  | 14271-00 | <u>동역학</u>       | 전공(핵심)   | Y                |                        | 3/3/0     |     | 0   | 0  |
| 신청 | 2  | 22160-00 | <u>선박해양공학개론</u>  | 전공(핵심)   |                  |                        | 3/3/0     |     | 0   | 0  |
| 신청 | 2  | 29087-00 | <u>컴퓨터프로그래밍2</u> | 전공(핵심)   |                  |                        |           |     | 0   | 0  |
| 신청 | 3  | 29088-00 | <u>공학수치해석</u>    | 전공(핵심)   |                  |                        | 0         | 0   |     |    |
| 신청 | 1  | 27000-00 | <u>창의설계입문</u>    | 전공(기초)   |                  |                        | 0         | 0   |     |    |
| 신청 | 1  | 27002-04 | 미래설계상담1          | 전공(기초)   |                  |                        | 40        | 0   |     |    |
| 신청 | 2  | 10994-00 | <u>공학수학1</u>     | 전공(기초)   | •••              |                        | •••       |     | 0   | 0  |
| 신청 | 2  | 27004-05 | 미래설계상담3          | 전공(기초)   |                  |                        |           |     | 50  | 7  |
| 신청 | 3  | 27011-05 | 미래설계상담5          | 전공(기초)   |                  | 대기순서 : <mark>20</mark> |           |     | 50  | 7  |
| 신청 | 4  | 27019-04 | <u>미래설계상담7</u>   | 전공(기초)   |                  | 현재 접속 사용자가 많아 대기중이미    | <b></b> , |     | 60  | 8  |
| 신청 | 1  | 10051-00 | <u>수학 1</u>      | 교양(전문기초) | 잠시만 기다리시면 신청됩니다. |                        |           |     | 0   | 4  |
| 신청 | 1  | 10051-01 | <u>수학 1</u>      | 교양(전문기초) |                  |                        | 3/3/0     |     | 0   | 1  |
| 신청 | 1  | 10051-02 | 수학 1             | 교양(전문기초) |                  |                        | 3/3/0     |     | 0   | 0  |

- 저장 버튼 클릭 시 수강신청 대기 화 면이 실행되고 대기순서(전체 수강신청 대기인원)가 0이 되면 해당 과목 수강신 청 요청이 완료 됩니다.

<수강신청대기>

#### [신청내역] 수강신청학점: 3.0 신청과목수: 3 교직학점: 0.0

| 삭제 🜲 | 학수번호     | 과목명      | 이수구분   | 영어강좌 | 핵심교양영역 | 학점 | 재이수 | 폐강 | 담 |
|------|----------|----------|--------|------|--------|----|-----|----|---|
| 삭제   | 27004-05 | 미래설계상담3  | 전공(기초) |      |        | 0  |     |    | 5 |
| 삭제   | 27011-05 | 미래설계상담5  | 전공(기초) |      |        | 0  |     |    | 5 |
| 삭제   | 29101-00 | 선박해양생산공학 | 전공(심화) | Y    |        | 3  |     |    |   |

# 02 2. 신입생 수강신청

# [참고] 수강편람조회(1학기에 개설된 교과목을 확인할 수 있는 화면)

| 학사행정외부서비스 🗎                                 | 🔒 > 학사행정외부서비:                                   | 스 > 일 | 반학과교육     | 국과정 :       | > 수강편람조회            |          |                 |            |                     |                               |                               |                 |                        |          |             |              |
|---------------------------------------------|-------------------------------------------------|-------|-----------|-------------|---------------------|----------|-----------------|------------|---------------------|-------------------------------|-------------------------------|-----------------|------------------------|----------|-------------|--------------|
| ⊕ 일반학과교육과정                                  |                                                 |       |           |             |                     |          |                 |            |                     |                               |                               |                 |                        |          |             |              |
| - 교육과정조회 (학부)<br>- 교육과정조회 (대학원)<br>- 수강편람조회 | 조직분류 <mark>학부<br/>학과전공 - 전체 -<br/>과목번호/명</mark> |       |           | <b>∨</b> 년. | 도 2022              | (미입i     | ●<br>▼<br>역시 전차 | 학기 1학기     | <b>∨</b><br>조직 포함여부 | 폐강여부 [·<br>이수구분 [·<br>교양영역 [· | 전체 - V 대상과정<br>전체 - V 대상과정    | - 전체 - · ·      |                        |          |             | Q ক্রেছা     |
| - 강의계획도회                                    |                                                 |       |           |             |                     |          |                 |            |                     |                               |                               |                 |                        |          | 폐강 강좌 →     | 총 3559 건     |
| - 성의물물지만표도되                                 | 개설학과 🔶                                          | 학년    | 년<br>과목번3 | 회 분빈        | · 과목명               | 제한<br>인원 | 수강<br>인원        | 개설<br>이수구분 | 학점/시수               | 수업방식                          | 강의시간 담당                       | 당교수 교원구분        | 수강안내                   | 영어<br>강의 | 교양영역        | 교육과?<br>이수구분 |
|                                             | 대학 학과공통                                         | 1     | 10133     | 00          | <u>법학개론</u>         | 20       | 4               | 교양(일반)     | 3/3/0               | 대면수업                          | 월10:30~12:00(교307), 수09:0 오윤석 | 역 강사            |                        | 7        | 테3영역[사회,과학] |              |
|                                             | 대학 학과공통                                         | 1     | 10383     | 00          | <u>사회봉사(1)</u>      | 117      | 116             | 일반선택       | 1/0/2               | 대면수업                          | 윤대현                           | 면 전임교수          |                        |          |             |              |
|                                             | 대학 학과공통                                         | 1     | 10403     | 00          | 법여성학                | 40       | 7               | 교양(일반)     | 3/3/0               | 대면수업                          | 화15:00~16:30(교307), 금16:3 김난희 | 비 강사            |                        | 7        | 데3영역[사회,과학] |              |
|                                             | 대학 학과공통                                         | 1     | 10445     | 00          | 생활법률                | 40       | 3               | 교양(일반)     | 3/3/0               | 대면수업                          | 월09:00~10:30(교307), 목10:3 우미형 | 형 전임교수          |                        | ,        | 데3영역[사회,과학] |              |
|                                             | 대학 학과공통                                         | 1     | 10445     | 01          | 생활법률                | 40       | 40              | 교양(일반)     | 3/3/0               | 대면수업                          | 화12:00~13:30(교307), 금13:3 류광하 | 개 전임교수          |                        | 7        | 테3영역[사회,과학] |              |
|                                             | 대학 학과공통                                         | 1     | 10445     | 02          | 생활법률                | 40       | 2               | 교양(일반)     | 3/3/0               | 대면수업                          | 수13:30~15:00(교307), 금12:0 오윤석 | 역 강사            |                        | 7        | 데3영역[사회,과학] |              |
|                                             | 대학 학과공통                                         | 1     | 10473     | 00          | <u>컴퓨터 입문</u>       | 50       | 25              | 교양(일반)     | 3/2/2               | 원격수업                          | 월10:00~12:00(교408), 수10:0 한희원 | <sup>일</sup> 강사 | 컴퓨터융합학부, 컴퓨터공학과 수강 불기  | 7        | 데4영역[자연과학]  |              |
|                                             | 대학 학과공통                                         | 1     | 10473     | 01          | 컴퓨터 입문              | 70       | 23              | 교양(일반)     | 3/2/2               | 원격수업                          | 월16:00~18:00(교408), 목16:0 김상형 | 형 초빙교원          | 컴퓨터융합학부, 컴퓨터공학과 수강 불기  | 7        | 테4영역[자연과학]  |              |
|                                             | 대학 학과공통                                         | 1     | 10473     | 02          | 컴퓨터 입문              | 70       | 16              | 교양(일반)     | 3/2/2               | 원격수업                          | 화14:00~16:00(교408), 목14:0 김상형 | 형 초빙교원          | 컴퓨터융합학부, 컴퓨터공학과 수강 불기  | 7        | 해4영역[자연과학]  |              |
|                                             | 대학 학과공통                                         | 1     | 10473     | 03          | <u>컴퓨터 입문</u>       | 70       | 82              | 교양(일반)     | 3/2/2               | 원격수업                          | 수15:00~17:00(교408), 금16:0 김대엽 | 법 강사            | 컴퓨터융합학부, 컴퓨터공학과 수강 불기  | 7        | 테4영역[자연과학]  |              |
|                                             | 대학 학과공통                                         | 1     | 10473     | 04          | <u>컴퓨터 입문</u>       | 70       | 70              | 교양(일반)     | 3/2/2               | 원격수업                          | 화12:00~14:00(교408), 금13:3 김대엽 | 법 강사            | 컴퓨터융합학부, 컴퓨터공학과 수강 불기  | 7        | 테4영역[자연과학]  |              |
|                                             | 대학 학과공통                                         | 1     | 10473     | 05          | <u>컴퓨터 입문</u>       | 70       | 7               | 교양(일반)     | 3/2/2               | 원격수업                          | 화16:00~18:00(교408), 목12:0 권진서 | 네 강사            | 외국인유학생 전용 강좌,입니다. 컴퓨터용 | 7        | 에4영역[자연과학]  |              |
|                                             | 대학 학과공통                                         | 1     | 10508     | 00          | <u>인터넷과 법</u>       | 40       | 6               | 교양(일반)     | 3/3/0               | 대면수업                          | 화09:00~10:30(교307), 금10:3 김도경 | 경 강사            |                        | 7        | 데3영역[사회,과학] |              |
|                                             | 대학 학과공통                                         | 3     | 10899     | 00          | 백마인턴십 표             | 0        | 0               | 일반선택       | 18/0/36             | 대면수업                          | 최철효                           | 회 전임교수          |                        |          |             |              |
|                                             | 대학 학과공통                                         | 1     | 18155     | 00          | <u>현대사회와 직업의 세계</u> | 180      | 97              | 교양(일반)     | 2/2/0               | 원격수업                          | 월14:00~16:00(산학연0315) 박기문     | 문 산학협력중점        | 2                      | 7        | 데3영역[사회,과학] |              |
|                                             | 대학 학과공통                                         | 1     | 18155     | 01          | <u>현대사회와 직업의 세계</u> | 180      | 95              | 교양(일반)     | 2/2/0               | 원격수업                          | 월16:00~18:00(산학연0315) 박기문     | 문 산학협력중점        | 교                      | 7        | 데3영역[사회,과학] |              |
|                                             | 대학 학과공통                                         | 1     | 18156     | 00          | <u>직업과 진로</u>       | 180      | 64              | 교양(일반)     | 2/2/0               | 원격수업                          | 화14:00~16:00(산학연0315) 박기문     | 문 산학협력중점        | <b>a</b>               | 7        | 테3영역[사회,과학] |              |
|                                             | 대학 학과공통                                         | 1     | 18156     | 01          | 직업과 진로              | 180      | 74              | 교양(일반)     | 2/2/0               | 원격수업                          | 화16:00~18:00(산학연0315) 박기문     | 문 산학협력중점        | 교                      | 7        | 헤3영역[사회,과학] |              |

# 02 2. 신입생 수강신청

# [참고] 교육과정조회(전공별 교육과정에 따른 교과목 확인)

| < 학사행정외부서비스 4                   | F 🔳 C        | NU          | Create<br>New<br>Iniversity |            |      |                         |                 |        |            |       |               |          |
|---------------------------------|--------------|-------------|-----------------------------|------------|------|-------------------------|-----------------|--------|------------|-------|---------------|----------|
| 학사행정외부서비스 🗃                     |              | 의부서비스 >     | 일반학과교육과                     | 정 > 교육과정조회 | (학부) |                         |                 |        |            |       |               |          |
| ④ 일반학과교육과정                      |              |             |                             |            |      |                         |                 |        |            |       |               |          |
| - 교육과정조회 (학부)<br>- 교육과정조회 (대학원) | 년도<br>과목번호/명 | 2022        |                             | 과정 [       | 교육과정 | ✔ 이수구분 -<br>l입력시 전체 조회) | 전체 - 💙 학과전공 경상대 | 학 경영학부 | <b>v</b> ] |       | C             | Q 조회     |
| - 수강편람조회<br>- 강의계획조회            | [학부 교육과      | 정] (* : 부전; | 공필수)                        |            |      |                         |                 |        |            |       |               | 총 13     |
| - 강의실별시간표조회                     | 폐지여부 🌩       | 학년/학기       | 이수구분                        | 핵심교양영역     | 영역   | 교과목번호                   | 교과목명            | 영문교과목명 | 학부(과)      | 학점시수  | 국어관련<br>교과목여부 | 영어<br>교과 |
|                                 |              | 2-1         | 전공(기초)                      |            |      | 13208                   | 마케팅관리           |        | 경상대학 경영학부  | 3/3/0 |               |          |
|                                 |              | 2-2         | 전공(기초)                      |            |      | 13208                   | 마케팅관리           |        | 경상대학 경영학부  | 3/3/0 |               |          |
|                                 |              | 2-2         | 전공(심화)                      |            |      | 13239                   | 경영수학            |        | 경상대학 경영학부  | 3/3/0 |               |          |
|                                 |              | 2-2         | 전공(기초)                      |            |      | 13243                   | 경영정보시스템         |        | 경상대학 경영학부  | 3/3/0 |               |          |
|                                 |              | 2-1         | 전공(기초)                      |            |      | 13243                   | 경영정보시스템         |        | 경상대학 경영학부  | 3/3/0 |               |          |
|                                 |              | 2-2         | 전공(심화)                      |            |      | 13247                   | 경영통계학           |        | 경상대학 경영학부  | 3/3/0 |               |          |
|                                 |              | 2-1         | 전공(심화)                      |            |      | 13247                   | 경영통계학           |        | 경상대학 경영학부  | 3/3/0 |               |          |
|                                 |              | 2-2         | 전공(기초)                      |            |      | 13280                   | 재무관리            |        | 경상대학 경영학부  | 3/3/0 |               |          |
|                                 |              | 2-1         | 전공(기초)                      |            |      | 13280                   | 재무관리            |        | 경상대학 경영학부  | 3/3/0 |               |          |
|                                 |              | 2-2         | 전공(기초)                      |            |      | 13291                   | 원가회계 1          |        | 경상대학 경영학부  | 3/3/0 |               |          |
|                                 |              | 2-1         | 전공(기초)                      |            |      | 13291                   | 원가회계 1          |        | 경상대학 경영학부  | 3/3/0 |               |          |
|                                 |              | 2-2         | 전공(심화)                      |            |      | 16529                   | 중급회계2           |        | 경상대학 경영학부  | 3/3/0 |               |          |
|                                 |              | 2-2         | 전공(심화)                      |            |      | 16534                   | 외환시장            |        | 경상대학 경영학부  | 3/3/0 |               |          |
|                                 |              | 2-1         | 전공(핵심)                      |            |      | 20311                   | 중급회계 1          |        | 경상대학 경영학부  | 3/3/0 |               |          |
|                                 |              | 2-2         | 전공(핵심)                      |            |      | 20311                   | 중급회계 1          |        | 경상대학 경영학부  | 3/3/0 |               |          |
|                                 |              | 2-2         | 전공(심화)                      |            |      | 22007                   | 상법              |        | 경상대학 경영학부  | 3/3/0 |               |          |
|                                 |              | 2-1         | 전공(심화)                      |            |      | 22007                   | 상법              |        | 경상대학 경영학부  | 3/3/0 |               |          |
|                                 |              | 2-2         | 전공(기초)                      |            |      | 25415                   | 글로벌경영론          |        | 경상대학 경영학부  | 3/3/0 |               |          |
|                                 |              | 2-1         | 전공(기초)                      |            |      | 25415                   | 글로벌경영론          |        | 경상대학 경영학부  | 3/3/0 |               |          |
|                                 |              | 2-2         | 전공(심화)                      |            |      | 25422                   | 글로벌현장학습         |        | 경상대학 경영학부  | 3/3/0 |               |          |

<교육과정 조회>

- 교육과정조회에서 확 인 가능
- 학과전공에서 본인
   소속 학과를 검색하
   면, 본인 소속 전공과
   관련된 교육과정 교
   과목 확인됨
- 교육과정조회에서 검
   색된 과목은 이번 학
   기에 개설된 교과목
   이 아니기 때문에 수
   강편람조회에서 반드
   시 한 번 더 확인!!

02 3. 수강 지도 예정 교과목

| <b>Z</b> | ■ 권장 시간표(국제학전공-내국인) |                 |                         |                 |              |                | E 7 | 된장 시간 | <u>+</u> 표(국제학전   | 현공-외국인)          |       |                  |       | <b>Z</b> | 난장 시간 | ''표(한국문호                 | •학전공)                    |                 |                |       |
|----------|---------------------|-----------------|-------------------------|-----------------|--------------|----------------|-----|-------|-------------------|------------------|-------|------------------|-------|----------|-------|--------------------------|--------------------------|-----------------|----------------|-------|
| 교시       | 시작시간                | 윌               | 화                       | 수               | 목            | 금              | 교시  | 시작시간  | 퀩                 | 화                | 수     | 목                | 금     | 교시       | 시작시간  | 윌                        | 화                        | 수               | 목              | 금     |
| 1        | 9:00                |                 |                         | 2003 HI         |              |                | 1   | 9:00  |                   |                  |       |                  |       | 1        | 9:00  |                          |                          |                 |                |       |
| 0.5      | 9:30                |                 |                         | 영상으로 모든<br>유럽문화 | 글로벌경영        |                | 0.5 | 9:30  |                   |                  |       | 글로벌경영            |       | 0.5      | 9:30  |                          |                          | 문화인류학<br>사0114  | 문화인류학<br>사0114 |       |
| 2        | 10:00               |                 |                         | 인0118           | 교103         |                | 2   | 10:00 |                   |                  |       | 교103             |       | 2        | 10:00 |                          |                          |                 |                |       |
| 2.5      | 10:30               |                 |                         |                 |              |                | 2.5 | 10:30 |                   |                  |       |                  |       | 2.5      | 10:30 | K-Culture로 만<br>나는 한국 한국 |                          |                 |                |       |
| 3        | 11:00               | 영상으로 모는<br>유럽문화 |                         |                 |              |                | 3   | 11:00 |                   |                  |       |                  |       | 3        | 11:00 | 인 1<br>교303A             |                          |                 | 한국어 읽기 1       |       |
| 3.5      | 11:30               | 인0118           |                         |                 |              |                | 3.5 | 11:30 |                   |                  |       |                  |       | 3.5      | 11:30 |                          |                          |                 | 교303B          |       |
| 4        | 12:00               |                 | 글로벌경영                   |                 |              |                | 4   | 12:00 |                   | 글로벌경영            |       |                  |       | 4        | 12:00 |                          |                          |                 |                |       |
| 4.5      | 12:30               |                 | 교103                    |                 | 철용의사소동<br>영어 | 패션과 이미지<br>메이킹 | 4.5 | 12:30 | 통합영어<br>공2258-H   | 교103             |       | <br>프레젠테이션<br>   |       | 4.5      | 12:30 |                          | 한국어 말하기                  | 한국어 쓰기1<br>교210 |                |       |
| 5        | 13:00               |                 |                         |                 | 82258-H      | ш101           | 5   | 13:00 |                   |                  | 한국의역사 | 82230-0          |       | 5        | 13:00 |                          | ⊒303B                    |                 |                |       |
| 5.5      | 13:30               |                 |                         |                 |              |                | 5.5 | 13:30 |                   |                  | 인0107 |                  |       | 5.5      | 13:30 |                          |                          |                 |                |       |
| 6        | 14:00               |                 | 열광의사고종<br>영어<br>고2250 H | 메이킹             |              |                | 6   | 14:00 | 프레젠테이션<br>고2258.C |                  |       | 통합영어<br>공2258-H  | 심리학개론 | 6        | 14:00 | 한국어 쓰기1<br>교210          | K-Culture로 만<br>나는 한국 한국 |                 |                | 심리학개론 |
| 6.5      | 14:30               |                 | 82208-H                 | штот            |              |                | 6.5 | 14:30 | 82230-0           |                  |       |                  | 사0109 | 6.5      | 14:30 |                          | 인 1<br>교303A             |                 |                | 사0109 |
| 7        | 15:00               |                 | 사이버 공간과                 |                 |              |                | 7   | 15:00 |                   | 한국의역사<br>인0107   |       |                  |       | 7        | 15:00 |                          |                          | 한국어 말하기<br>1    |                |       |
| 7.5      | 15:30               |                 | 표미<br>교103A             |                 | 사이버 공간과      |                | 7.5 | 15:30 |                   |                  |       | 한국어 쓰기 1<br>교210 |       | 7.5      | 15:30 |                          |                          | 」<br>교303B      |                |       |
| 8        | 16:00               |                 |                         |                 | 표미<br>교103A  |                | 8   | 16:00 |                   |                  |       |                  |       | 8        | 16:00 |                          |                          |                 |                |       |
| 8.5      | 16:30               | 영어회화 1          |                         |                 |              |                | 8.5 | 16:30 |                   |                  |       |                  |       | 8.5      | 16:30 |                          |                          |                 |                |       |
| 9        | 17:00               | 공2258-D         |                         |                 |              |                | 9   | 17:00 |                   | 한국어 쓰기 1<br>교210 |       |                  |       | 9        | 17:00 | 한국어 읽기 1                 |                          |                 |                |       |
| 9.5      | 17:30               |                 |                         |                 |              |                | 9.5 | 17:30 |                   |                  |       |                  |       | 9.5      | 17:30 | 쿄303B                    |                          |                 |                |       |

# 4. 미래설계상담제

#### 의의

02

- 학생들의 개인적인 고민, 진로, 학업, 학교생활 등을 상담교수와 함께 고민하고 합리적인 해결 방법을 찾아 성공적인 대학생활을 하기 위함
- · 학생들에게 자기개발 및 관리를 강조하여 우수한 인재를 양성할 수 있는 계기 마련
- 학생 문제 현안 파악과 해결안 제시를 통해 학생들의 의식 전환 및 자유로운 상담 분위기 조성

#### 연혁

- ·시범운영: 2008학년도 제2학기
- · 교과목 개설 및 운영 : 2009학년도 제1학기
- 단, 2009학년도 교육과정 이수자부터 졸업자격 인정기준으로 적용

#### 근거

- 충남대학교학칙 제59조 제3항
- 충남대학교 미래설계상담제 운영 규정

#### 1. 추진배경

가. 개인적인 문제나 대학생활 부적응으로 중도 학업 포기하는 학생들의 증가
 나. 인성과 진로 등 학업과 생활지도를 하는 종합 지도프로그램 미비
 다. 신입생 유치 경쟁 심화와 지역 인재들의 타 지역 대학으로 유출 증가

#### 2. 주요 내용

가. 교과목 편성 및 운영 : 매학기 각 학과에서 미래설계상담,교과목을 편성하여 운영 나. 대상 : 시간제 등록 학생을 제외한 매학기 등록 학생

- 다. 교과목 이수
  - 이수기준 : 학생이 상담교수에게 1학기 2회 이상의 상담이 이루어져야 함
  - 이수사항 : 성적증명서에 기재
  - 이수학기
  - · 2008학년도 이전 교육 과정을 따르는 재학생 : 학과 자율 결정
  - · 2009학년토 이후 교육 과정을 따르는 재학생
  - 입학생/신입생(2009학년도 이후 신입생) : 5학기 이상 반드시 이수
  - 2학년 재학생 : 3학기 이상
  - 3학년 재학생 : 2학기 이상
  - 4학년 재학생 : 1학기 이상
  - 수의예과 : 2학기 이상
  - 외국대학에서 복수 학위하는 경우 : 2학기 이상
  - 해외 인턴십, 교환 학생(본교에서 4학기 이하 수학) : 2학기 이상
  - 해외 인턴십, 교환 학생(본교에서 5학기 이상 수학): 3학기 이상
  - ·재입학생
  - 1학년 재입학생 : 5학기 이상
  - 2학년 재입학생 : 4학기 이상
  - 3학년 재입학생 : 3학기 이상
  - 4학년 또는 5학년 재입학생 : 1학기 이상
  - · 편입생(2009학년도 이후 교육 과정따르는 학생일 경우): 2학기 이상
  - 평가 : Pass/Fail 방식으로 평가
  - 수강신청 : 학생이 통합정보시스템에서 개별 신청
  - ※ 수강(변경)신청 기간이 지난 경우 또는 교과목 설강 기간이 지난 경우 졸업조건을 충족시기기 위해 추가로 미래설계상담 교과목을 수강신청을 요청하거나 설강을 요청하는 것은 '부정청탁 및 금품 등 수수의 금지에 관한 법률(김영란법)'에 의해 금지 - 근거
  - '부정청탁 및 금품 등 수수의 금지에 관한 법률(김영란법)' 제5조 제1항 제10호
  - '부정청탁 및 금품 등 수수의 금지에 관한 법률' 해설집(국민권익위원회) p. 67.

#### 3. 상담 교수 및 학생 배정

가. 상담 교수 및 학생 배정 : 각 전공, 학과, 학부, 대학별 자율결정 나. 배정 시기 : 학기별 수업 일수 1/3선 이전에 배정

#### 4. 상담 입력 완료

매 학기 성적 평가표 제출일까지

#### 5. 상담지도

- 가. 모든 전임교수가 미래설계 상담교수제의 참여를 원칙.
- 연구년제·파견·휴직 및 장기 해외 출장 등 학생지도가 불가능할 경우 학과(전공,학부, 계열)장의 사전승인을 거쳐 소속 대학장에 보고 후 상담교수로 참여하지 않을 수 있음
- 나. 상담방법 : 면대면상담, 집단상담, 인터넷상담 등
- •면대면상담은 매학기 1회 이상 반드시 실시
- 학생배정인원이 10명 이내일 경우 1대1상담, 그 이상일 경우 1대1상담을 소집단상담(상담인원 5명 이내)으로 대체 가능
- 다. 상담
- •상담시간 : 상담시간 사전 게시 및 공지(SMS 전송-학생·교수 모두 가능)
- 상담일지(통합정보시스템 입력)
- 필수사항 : 상담여부 및 상담지도 분야 체크
- 선택사항 : 학생상담 내용 요약기록
- 상담지도 운영관리 : 학생처

#### 6. 기대효과

가. 자기 개발 및 역량 함양을 통한 학업 성취와 대학생활 만족도·소속감을 높임 나. 교수와 학생 간의 긴밀한 유대관계를 통해 원만한 대학생활과 대학 면학분위기 조성 다. 우수한 인재양성을 통해 취업률을 향상시키고 대학 경쟁력 확보 및 이미지 제고

# 5. 미래설계상담제 신청 방법

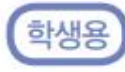

#### 가. 상담신청

1) [차세대통합정보시스템(http://cnuis.cnu.ac.kr/)] 접속 후, 로그인합니다.

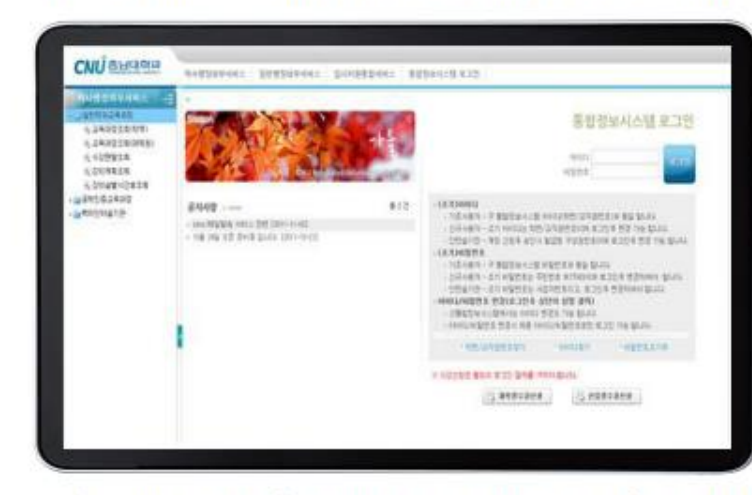

#### 2) 로그인 후 좌측 메뉴 중 [휴복학 및 미래설계상담-미래설계상담신청]을 클릭합니다.

| CNUSHORE                             |                                                    |                            |                            |             |       |           |         | and pres  | Presently No. |  |  |  |
|--------------------------------------|----------------------------------------------------|----------------------------|----------------------------|-------------|-------|-----------|---------|-----------|---------------|--|--|--|
| HEDVANA -E                           | a paramo a b                                       |                            | 100 1 3041                 | ner .       |       |           |         |           |               |  |  |  |
| 日本に推加                                | 2188                                               | 1 1+ 85                    | 10                         | 4, 821      |       |           |         |           |               |  |  |  |
| 1.110224                             | INARARAI Distantingastato mi-o-alinai- mi-o-alinai |                            |                            |             |       |           |         |           |               |  |  |  |
| 10.2311442                           | 4014.4                                             | in with                    |                            | 2248        |       | 1999      | 1014210 | 1021      | 8524          |  |  |  |
| COLOR-BURNERS                        | 4 .0010001                                         | .002-0                     | 10444100                   |             | 10    | R.        |         | - F.      |               |  |  |  |
| · Seat 2 mehalds                     | 1.000MM                                            | 100.0                      | THE R. LEWIS CO.           |             |       |           |         |           |               |  |  |  |
| 0.0000000                            | (4247)                                             |                            |                            |             |       |           |         |           | 812.3         |  |  |  |
| O BREDE                              | ar: 25%a                                           | Missie                     | 0224                       | 1010101     | 1011  |           |         | 482744    |               |  |  |  |
| A WARE BOARD                         | 10.000                                             | 0228                       | 2101                       | 20100-01    | 10    |           |         |           |               |  |  |  |
| - MARCHART                           |                                                    | 14                         | 219                        | 2010        | 15    |           |         | 12        |               |  |  |  |
| · Bellin                             | 10104471 E                                         | sz gábosi                  | 9.18 2                     | 2411 2404   | ***** | e aleta a | 10.     |           | D. COMMENT    |  |  |  |
| - 1007014<br>- 1007014<br>- 10070144 | 101111                                             | 201-0-0<br>_ N2 [_ 34 2 %] | 10110 (1<br>1011 (1 0 0 1) | 20-49-121-1 |       | 224 (BB   | •       | 1683049 5 | 44.           |  |  |  |
|                                      | 1223-14                                            | 129 1410 52                |                            |             |       |           |         |           |               |  |  |  |
| MACUS.                               |                                                    |                            |                            |             |       |           |         |           |               |  |  |  |

 상담신청은 아래의 화면처럼 맨 위 「미래설계과목」에 신청하고자하는 대상과목이 선택된 상태에서 을 [신규]버튼을 클릭하여 상담을 요청합니다.

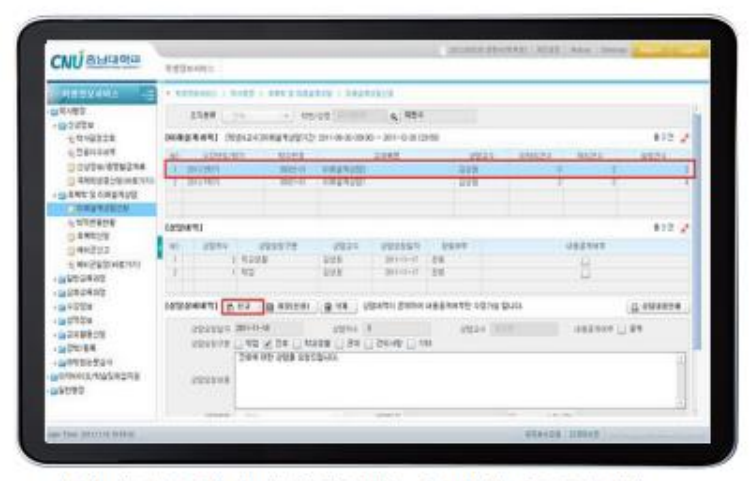

4) [상담구분 선택, 상담 내용]을 입력 후 [저장] 버튼 클릭하면 [저장하였습니다.]화면이 나오면서 상담이 요청됩니다.

| CNU BHORD                                                                                                    | ettania                              |                                                                                                    |                              |                                     | 10,000,00  | 10000 | 111.000  | Concer 1  |          |  |  |  |  |
|----------------------------------------------------------------------------------------------------|--------------------------------------|----------------------------------------------------------------------------------------------------|------------------------------|-------------------------------------|------------|-------|----------|-----------|----------|--|--|--|--|
| -Denta                                                                                                    | * 10774/022 + 10973<br>2   306/005   | 3010                                                                                                    | 192525                       | 874                                 | -          |       | *        | £         | - 14     |  |  |  |  |
| 1280448                                                                                                    | 122441) #12 g                        |                                                                                                    |                              |                                     |            |       |          |           |          |  |  |  |  |
| CONDENSITIES<br>CONDENSITIES<br>CONDENSITIES<br>CONDENSITIES<br>CONDENSITIES<br>CONDENSITIES<br>CONDENSITIES | 1 1 102<br>1 1 10218<br>1 1 10218    |                                                                                                    | 1024<br>208<br>208           | 30-0-0 53<br>30-0-0 54<br>50-0-0 54 | 1294       |       | UBENIN D |           |          |  |  |  |  |
| 0.012810                                                                                                    | 12224441 D.22                        | a 200200                                                                                                    | 9.18 15                      | NAL SHEW AND                        | 10112-0210 | ana - |          | (4        | initian. |  |  |  |  |
| 044052<br>646552<br>6465500600<br>-0600400<br>-0600400<br>-0600400<br>-0600400<br>-0600400                   | 2010/4 201<br>2012/4 _ 4<br>20<br>20 | 1999<br>1985 - 2009 - 2009<br>2009 - 2009 - 2009<br>2009 - 2009 - 2009<br>2009 - 2009 - 2009<br>2009 - 2009 - 2009<br>2009 - 2009 - 2009<br>2009 - 2009 - 2009 - 2009<br>2009 - 2009 - 2009 - 2009 - 2009<br>2009 - 2009 - 2009 - 2009 - 2009<br>2009 - 2009 - 2009 - 2009 - 2009<br>2009 - 2009 - 2009 - 2009 - 2009<br>2009 - 2009 - 2009 - 2009 - 2009<br>2009 - 2009 - 2009 - 2009 - 2009 - 2009<br>2009 - 2009 - 2009 - 2009 - 2009 - 2009<br>2009 - 2009 - 2000 | 1994 T<br>218 (224 (2<br>200 | 20.40                               | 1825       | 640   |          | lana () e | 1        |  |  |  |  |
| - MORBROM                                                                                                    | 1974                                 |                                                                                                    |                              | MMA C                               |            | 1     | 1842     |           |          |  |  |  |  |
| - 201010-1010<br>2010-02-102-102-10<br>2010-02-102-102-102-102-102-102-102-102-                              | 22.0                                 |                                                                                                    |                              |                                     |            |       |          |           |          |  |  |  |  |

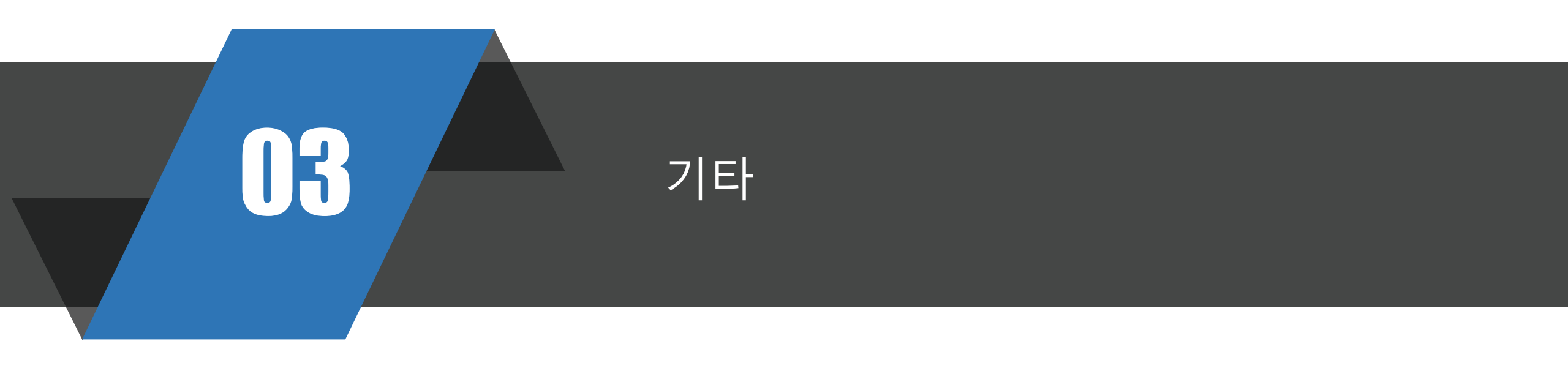

# 병가 신청 추가 서류 특별휴가 신청 추가 서류 ✓ 진단서(6일 이상일땐 필수), 입퇴원확인서, 진료확인서, 약처방전 「특별휴가 신청 추가 서류 ✓ 가족관계 증명 서류, 청첩장, 출생증명서, 사망진단서 · 가족관계 증명 서류, 청첩장, 출생증명서, 사망진단서 · 병역신체검사통지서, 예비군훈련 통지서 유의사항 · 출석은 최소 2/3이상 이어야 되고, 출석시간+휴가기간(시간)은 ¾이상 되어야 함

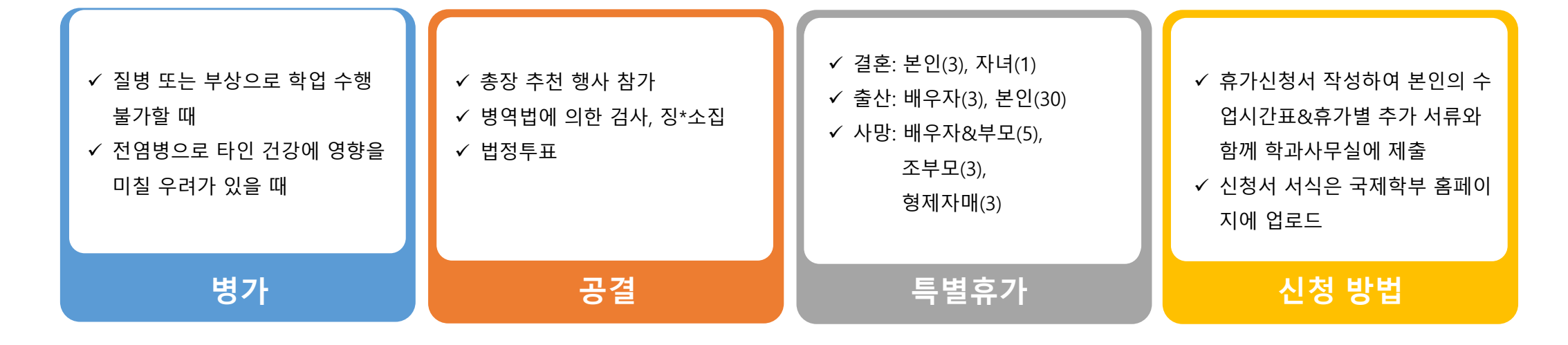

#### 03 <u>2. 휴학(통산 6개</u> 학기 가능)

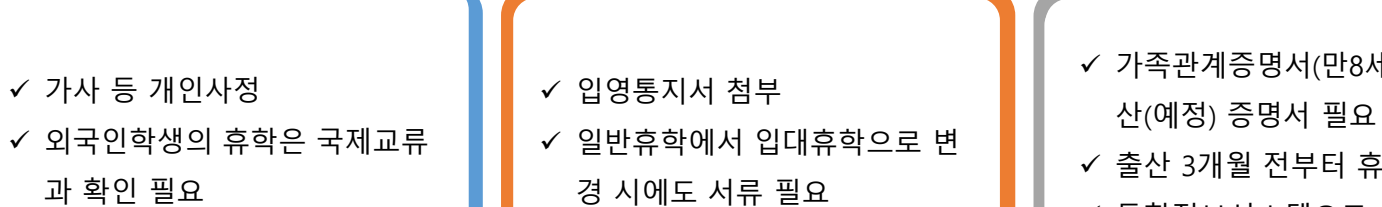

✓ 통합정보시스템으로 신청

입대휴학

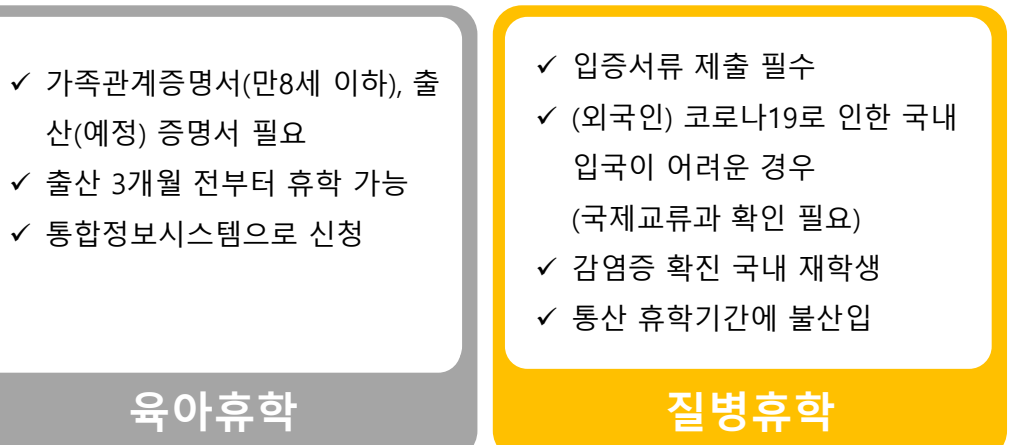

| 일반휴학-등록금 관계         |  |
|---------------------|--|
| ✔ 등록금 이월: 수업일수 ½선까지 |  |
| ✔ 등록금 반환: 수업일수 ¾선까지 |  |
|                     |  |

### 육아휴학-등록금 관계

✔ 등록금 이월: 수업일수 ½선까지

✓ 등록금 반환: 수업일수 ¾선까지

#### 유의사항

✓ 출석은 최소 2/3이상 이어야 되고, 출석시간+휴가기간(시간)은 ¾이상 되어야 함

#### 입대휴학-등록금 관계

✓ 입학 첫학기에는 일반휴학 불가

일반휴학

✓ 통합정보시스템으로 신청

✓ 등록금 이월&반환: 수업일수 ¾선까지

# 03 3. 신입생 학생증 신청

- 하나은행 홈페이지 검색창에 "학생증"을 검색 후 "학생증예약등록 " 화면에서 등록 후 출력서류(총9장)를 접수 (로그인 안함)
   ※ 9장 모두 서명 및 싸인. 신분증과 9장 서류 지참하고 충남대지점 혹은 가까운 영업점 방문하여 창구직원에게 서류제출
- 2. 신입생 학생증 사진은 입학원서상의 사진으로 일괄 발급됩니다. (사진변경불가)

학생증 사진 변경은 일괄접수 기간 종료 후 (4월 중순 예상) 충남대KEB하나은행에서 개별 신청해야 가능.

3. 학생증은 3월초 학번 부여 후 순차적으로 발급되며, 3월말부터 수령가능합니다.- 개인적으로 수령안내 문자 드립니다! 학생마다 수령시기 다를 수 있습니다!

4. 충남대 학생증 체크카드는 학생증 +현금카드+체크카드+교통카드 (T머니) 기능이 있습니다.
 통장은 미발행 (필요한 경우 발급가능)
 - 용돈통장으로 사용하실 학생은 통장계좌 생성 되어있으니 학생증 체크카드 외 추가로 체크카드 발급 가능

◆◆3월 학번부여 된 이후에 학생증 모바일신규 가능 ◆◆ 학교에서 발송한 문자로 접속, 영하나검색 또는 QR코드 스캔하여 발급진행 (추후 재안내 예정)

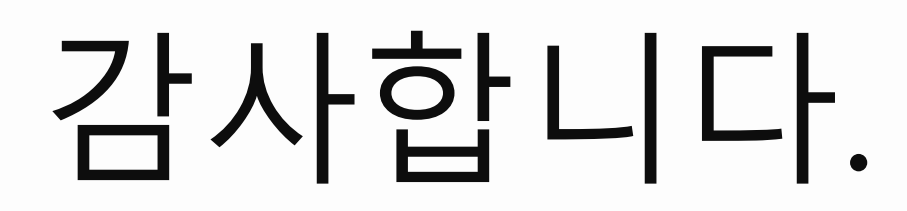